## unie mkbasics.ni KR8 verbanen BeLife halo 🟂

## Overzicht geplande keuringen

**1** Ga naar <u>login.xpertsuite.nl</u> en log in.

2 Klik op de actie 'Overzicht oproepverzoeken'.

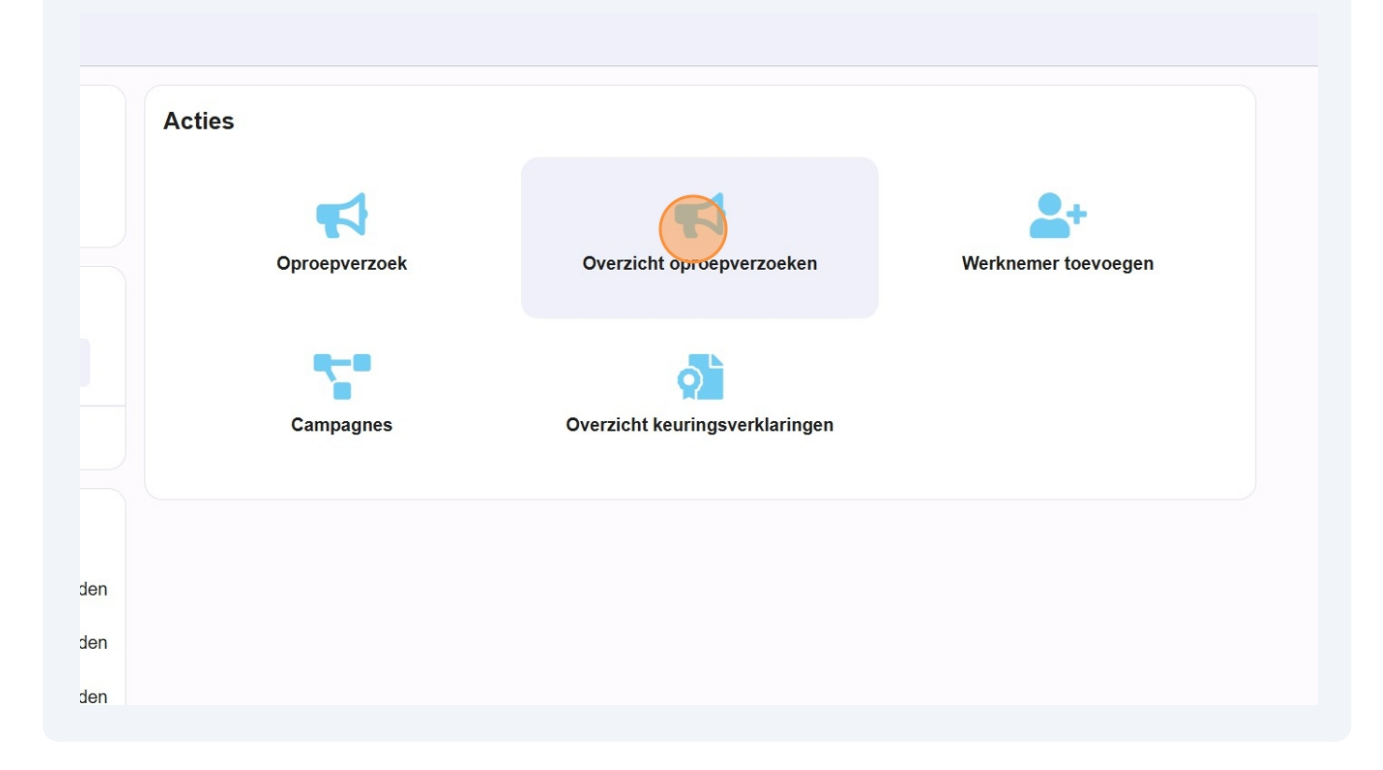

Klik bij statusfilter de onderstaande opties aan:

Concept afspraak

3

• Definitieve afspraak

De voltooide afspraken zijn reeds uitgevoerd. Deze kan ook worden aangevinkt als je deze ook wilt zien op het overzicht.

|            | Periode (tot en met)          |         |                 |                        |  |  |  |
|------------|-------------------------------|---------|-----------------|------------------------|--|--|--|
| <b>IDO</b> | te                            | <b></b> | Status 👙        | Datum aanvraag 🖨       |  |  |  |
| nie        | Statusfilter                  |         |                 | (Ulterste) plandatum 🤤 |  |  |  |
|            | Oproepverzoek ter goedkeuring |         | Geen resultaten |                        |  |  |  |
| а          | Afgekeurd oproepverzoek       |         |                 |                        |  |  |  |
|            | Aangevraagde afspraak         |         |                 |                        |  |  |  |
|            | Concept afspraak              |         |                 |                        |  |  |  |
|            | Definitieve afspraak          |         |                 |                        |  |  |  |
|            | Voltooide afspraak            |         |                 |                        |  |  |  |
|            | Afspraak in te plannen door   |         |                 |                        |  |  |  |
|            | ✓ Gebruiker                   |         |                 |                        |  |  |  |
|            | Werknemer                     |         |                 |                        |  |  |  |
|            | Bedrijfsarts                  |         |                 |                        |  |  |  |
|            |                               |         |                 |                        |  |  |  |

Oproepverzoek ter goedkeuring = Wordt momenteel niet gebruikt
Afgekeurd oproepverzoek = Wordt momenteel niet gebruikt
Aangevraagde afspraak = "Te plannen" Planregelstatus
Concept afspraak = "Te plannen" planregelstatus, maar wordt momenteel ingepland
Definitieve afspraak = "Gepland" planregelstatus
Voltooide afspraak = "Uitgevoerd" planregelstatus

**4** Vink zowel gebruiker als werknemer aan.

| Werknemer = werknemer plant zelf                                                                                     |
|----------------------------------------------------------------------------------------------------|
|                                                                                                    |
|                                                                                                    |
| 5 Klik op 'zoeken'.                                                                                                  |
| Afspraak in te plannen door<br>Gebruiker<br>Werknemer<br>Bedrijfsarts<br>Werkgever<br>Q<br>Dossier<br>Q<br>LEEGMAKEN |

De onderste datum, is de datum waarop de keuring gepland staat.

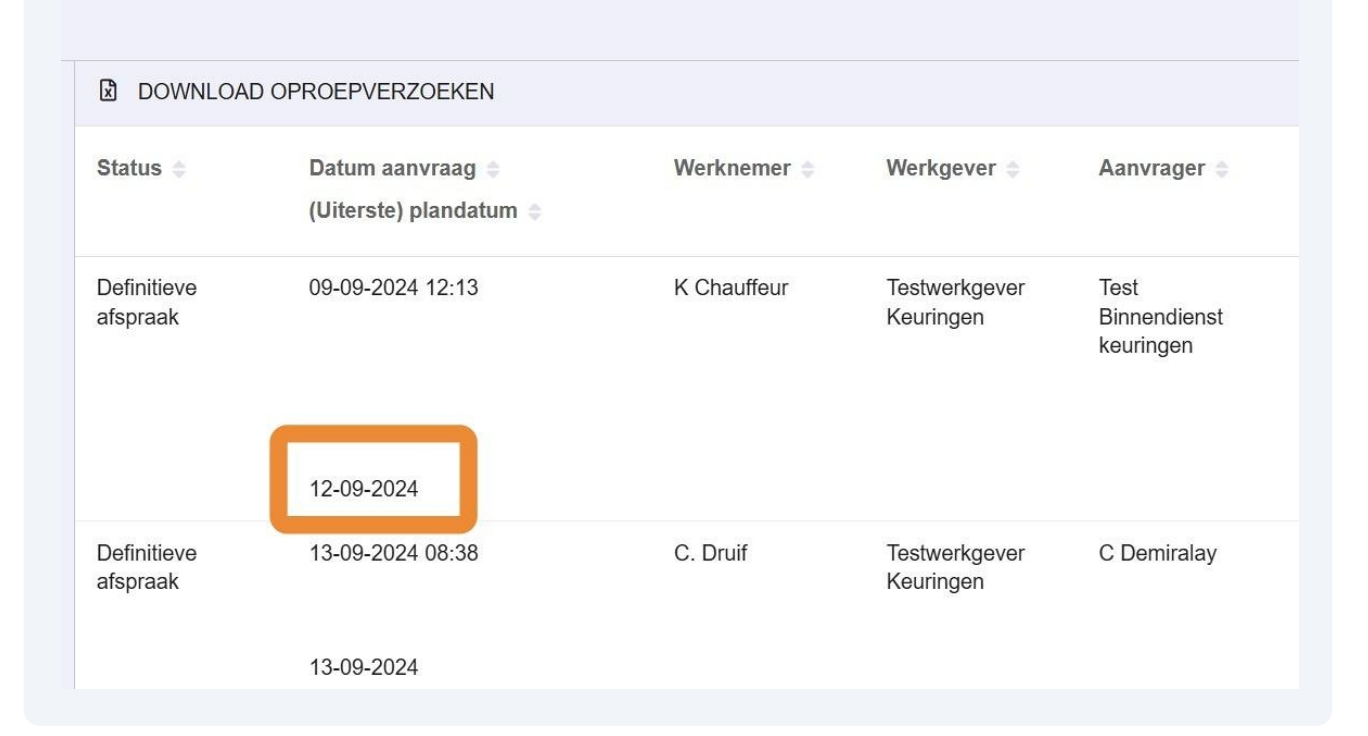

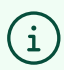

6

Je hebt nu het overzicht van de geplande keuringen. Hieronder volgen twee tips.

7 Klik op 'Download oproepverzoeken' om het overzicht te downloaden in Excel.

## 8 Gebruik het zoekveld rechtsboven om te zoeken in het overzicht.

|       |                            |                                   | Zoeken                                                                                                    |                                                      | ٩                | 🖬 🎫 1 - 41 van  | 41 «                  |
|-------|----------------------------|-----------------------------------|----------------------------------------------------------------------------------------------------|------------------------------------------------------|------------------|-----------------|-----------------------|
| ıer ≑ | Werkgever 💲                | Aanvrager 👙                       | Spreekuursoort ⊜<br>Plannen werkneme                                                                           | Locatie 🖨<br>r Contactvorm 🖨                         | Duur ≑<br>Adm. ≑ | Bedrijfsarts 🖨  | Notitie v<br>Contactr |
| əur   | Testwerkgever<br>Keuringen | Test<br>Binnendienst<br>keuringen | K412OC -<br>Chauffeurskeuring<br>openb.<br>personenvervoer<br>+<br>Rijbewijskeuring<br>(CBR-verklaring)<br>Nee | Max Euwelaan<br>72<br>3062 MA<br>Rotterdam           | 00:20            | Test KA keuring | Contactir             |
|       | Testwerkgever<br>Keuringen | C Demiralay                       | K412B -<br>Chauffeurskeuring<br>Besloten<br>Personenvervoer<br>Nee                                             | Max Euwelaan<br>72<br>3062 MA<br>Rotterdam<br>Fysiek | 00:15            | Test KA keuring | Contactir             |
|       | Testwerkgever<br>Keuringen | C Demiralay                       | ZZK412 -<br>Chauffeurskeuring<br>personenvervoer                                                               | Max Euwelaan<br>72<br>3062 MA<br>Rotterdam           | 00:15            | Test KA keuring |                       |

Indien je de geplande keuring van een specifieke medewerker zoekt, kan je het zoekveld onder dossier gebruiken. Je kan zoeken op achternaam, geboortedatum, personeelsnummer en BSN.

9

| Gebruiker          |                         | afspraak         |                  |
|--------------------|-------------------------|------------------|------------------|
| Verknemer          |                         | 16-09-2024       |                  |
| Bedrijfsarts       | Definitieve<br>afspraak | 11-09-2024 15:33 |                  |
|                    | •                       |                  |                  |
| Werkgever          |                         |                  | 16-09-2024       |
|                    | Q                       | Definitieve      | 26-09-2024 15:15 |
| Dossier            | Dossier                 |                  |                  |
|                    | Q                       |                  | 27 00 2024       |
|                    |                         |                  | 27-09-2024       |
| Q ZOEKEN LEEGMAKEN | Definitieve<br>afspraak | 01-10-2024 10:55 |                  |
|                    |                         | 03-10-2024       |                  |
|                    | Definitieve<br>afspraak | 25-11-2024 10:17 |                  |
|                    |                         |                  |                  |